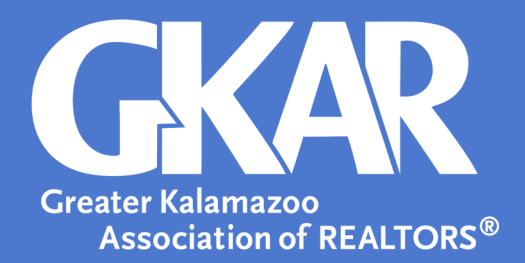

## Flexmls Tip!

How to Pull a Roster in Flexmls

## **Created October 2023**

Agents can pull rosters from the MLS for contact information. Here steps can be found on pulling the available rosters. The recommended selections are only suggestions, and you may narrow your criteria however fits your needs.

- 1. Log into Flexmls
- 2. Open the Menu and select Rosters
- 3. For the most comprehensive list, select Office/Member Roster
- 4. Make your desired selections
  - A. Recommended selections:
    - Report Format: Roster
    - Office Selection: Include all offices
    - Office Selection Options: Include office and member information
    - Association Selection: Select from list below
    - Display Options: Display e-mail address, Limit member types included in report
      - \* Applicable GKAR member types you can select from include; Board Staff, Broker, Office Manager, Agent/All Access, Agent/No Load, Agent/No Tax, Clerical/No Load, MLS Only/No Tax, Office Secretary, Broker Secretary, Clerical/ Assistant, Agent/Partial

| <ul> <li>Include only types selected below</li> <li>Order by types selected below</li> </ul>                                                                                                    |                                                                                                    |                                                                                                    |  |
|----------------------------------------------------------------------------------------------------|----------------------------------------------------------------------------------------------------|----------------------------------------------------------------------------------------------------|--|
| Board Staff Goard Staff Goard Staff Goard Staff Goard Staff Goard Access Goard Access Goard Access Goard Active Only Goard Only Goard Goard Goard G | Tac Only     Rentals Only     Load Only     Photographer     Office Secretary     Londer     SWMRIC: Staff     No Access     Broker Secretary     Email:Rosters Only     Atfliate | ClericalAssistant ClericalAssistant Inspector ApentPartial AntilaeOttice Appraiser Office Appraiser Office REALTOR Office REALTOR Office |  |

- 5. Select Next
- 6. Choose Export or Print

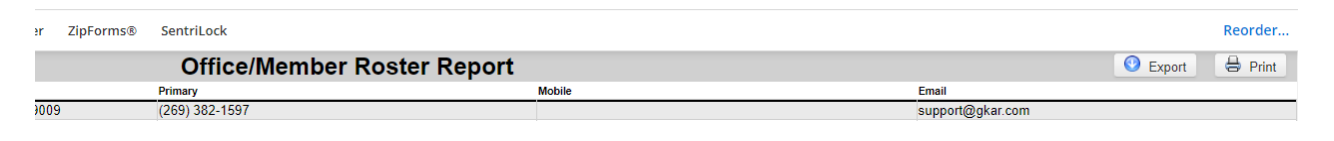